## How to Request an Aspen Family Portal Account Password Reset

## Cómo solicitar el restablecimiento de la contraseña de una cuenta del portal familiar de Aspen

- Click on the Students & Parents link on the District 86 website home page
- Haga clic en el enlace Estudiantes y Padres en la página de inicio del sitio de internet del Distrito 86
- Click on Family Portal Account Help
- Haga clic en Ayuda de la cuenta del Portal familiar

| STATE TO A                                                                                                    |                                                                                                 |                                       |                                                                                                    |                                                                                                    |                                                            |                 |                    |
|----------------------------------------------------------------------------------------------------|-------------------------------------------------------------------------------------------------|---------------------------------------|----------------------------------------------------------------------------------------------------|----------------------------------------------------------------------------------------------------|------------------------------------------------------------|-----------------|--------------------|
| E III                                                                                                    | Calendar   Contact Us                                                                           | Staff Directory                       | Employment Opportunities                                                                                                    | Staff Login                                                                                                    | 🛛 En Español 🔊                                             | f⊻              | FAMILY PORTAL      |
| ners to                                                                                                    | REFERENDUM INFO                                                                                 | DISTRICT INF                          | O OUR SCHOOLS                                                                                                    | STUDENTS                                                                                                    | S & PARENTS                                                | DEPART          | TMENTS Let's Talk! |
| Information & Resources                                                                                                    | Social/Emotional                                                                                | Learning (SEL)                        | Our Mission                                                                                                    | viding an equitable                                                                                                    | e and rigorous found:                                      | ation for stude | ents to succeed.   |
| Student Registration<br>Student Health Information<br>Student Technology Resources<br>McKinney-Vento Act<br>Community Events<br>Report Bullying | Strategic Dashboa<br>Family Portal Acc<br>E-Learning Days<br>Emergency Proce<br>COVID Related F | ard<br>count Help<br>dures<br>runding | FACTS                                                                                                    |                                                                                                    | VISION                                                     |                 |                    |
|                                                                                                    |                                                                                                 |                                       |                                                                                                    |                                                                                                    |                                                            |                 |                    |
|                                                                                                    |                                                                                                 |                                       | FAMILY POR                                                                                                    | TAL ACCC                                                                                                    | DUNT HELP                                                  | LACCOU          | NT HEI PREGHEST    |
| Enter all require                                                                                                    | d information                                                                                   |                                       | FAMILY POR                                                                                                    | TAL ACCC<br>F                                                                                                    | DUNT HELP<br>AMILY PORTA                                   | L ACCOU         | NT HELP REQUEST    |
| Enter all require<br>Introduzca toda                                                                                                    | d information<br>la información                                                                 | necesaria                             | FAMILY POR<br>For current parents//<br>If you have any difficu                                                                                         | TAL ACCC<br>F<br>amilies/student:<br>ulties logging in 1                                                               | DUNT HELP<br>AMILY PORTA<br>s only:<br>to your Aspen Famil | L ACCOU         | NT HELP REQUEST    |
| Enter all require<br>Introduzca toda<br>Click the SUBMI                                                                                         | d information<br><mark>la información</mark><br>T button                                        | necesaria                             | FAMILY POR<br>For current parents//<br>If you have any diffice<br>Parent/Guardian La                                                                   | TAL ACCC<br>F<br>Tamilies/students<br>ulties logging in 1<br>st Name *                                                 | DUNT HELP<br>AMILY PORTA<br>s only:<br>to your Aspen Famil | L ACCOU         | NT HELP REQUEST    |
| Enter all require<br>Introduzca toda<br>Click the SUBMI<br>Haga clic en "SU                                                                     | d information<br>la información<br>T button<br>BMIT" (ENVIAR                                    | necesaria<br>)                        | FAMILY POR<br>For current parents//<br>If you have any difficu<br>Parent/Guardian La<br>Parent/Guardian Fi                                             | TAL ACCC<br>F<br>amilies/student:<br>ilties logging in 1<br>st Name *<br>rst Name *                                    | DUNT HELP<br>AMILY PORTA<br>s only:<br>to your Aspen Fami  | L ACCOU         | NT HELP REQUEST    |
| Enter all require<br>Introduzca toda<br>Click the SUBMI<br>Haga clic en "SU                                                                     | d information<br>la información<br>I button<br>BMIT" (ENVIAR                                    | necesaria<br>)                        | FAMILY POR<br>For current parents/<br>If you have any diffice<br>Parent/Guardian La<br>Parent/Guardian Fi<br>Parent/Guardian Er                        | TAL ACCC<br>F<br>amilies/student:<br>ulties logging in 1<br>st Name *<br>rst Name *<br>nail Address *                  | DUNT HELP<br>AMILY PORTA<br>s only:<br>to your Aspen Fami  | L ACCOU         | NT HELP REQUEST    |
| Enter all require<br>Introduzca toda<br>Click the SUBMI <sup>T</sup><br>Haga clic en "SU                                                        | d information<br>la información<br>I button<br>BMIT" (ENVIAR                                    | necesaria<br>)                        | FAMILY POR<br>For current parents//<br>If you have any diffict<br>Parent/Guardian La<br>Parent/Guardian Fi<br>Parent/Guardian Fi<br>Parent/Guardian Pi | TAL ACCC<br>F<br>amilies/student:<br>lities logging in t<br>st Name *<br>rst Name *<br>nail Address *<br>ione Number * | DUNT HELP<br>AMILY PORTA<br>s only:<br>to your Aspen Fami  | L ACCOU         | NT HELP REQUEST    |

Student #1 Full Name \* Student #1 School \* Student #2 Full Name Student #2 School Student #3 Full Name Student #3 School Student #4 Full Name Student #4 School

RESET

Your password information will be emailed to you once your information is verified.

La información de su contraseña se le enviará por correo electrónico una vez que se verifique su información

SUBMIT